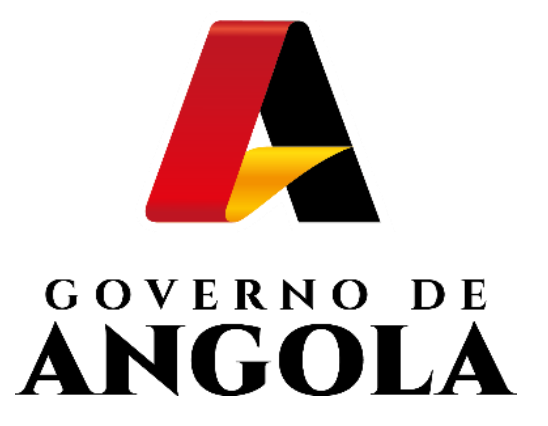

# SIGT

# SISTEMA INTEGRADO DE GESTÃO TRIBUTÁRIA

Gestão de Utilizadores

Alteração de Credenciais de Acesso

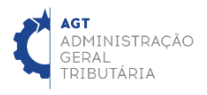

# Guia Rápido do Utilizador

## Índice

| 1. | Alteração de Senha no Front Office | 3 |
|----|------------------------------------|---|
| 2. | Alteração de Senha no SIGT         | 5 |

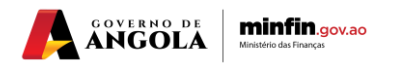

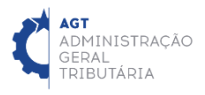

# **GUIA RÁPIDO DO UTILIZADOR**

## **ALTERAÇÃO DE CREDENCIAIS DE ACESSO** (FRONT OFFICE)

#### **PASSO 1: EFECTUAR LOGIN NO FRONT OFFICE**

ACEDA AO FRONT OFFICE EM <u>https://frontoffice.minfin.gov.ao/frontoffice/login</u> E INSIRA AS CREDENCIAIS DE ACESSO

| Carrinistração<br>Creinistração<br>Trieutaria                                                        | E                                                                      |  |
|----------------------------------------------------------------------------------------------------|------------------------------------------------------------------------|--|
| AGT<br>ADMINISTRAÇÃO<br>GERAL<br>TRIBUTÁRIA<br>Juntos somos mais fortes!<br>Juntos vamos mais longe! | Acesso ao SIGT<br>DUtilizador<br>Palavra Passe<br>()<br>Iniciar Sessão |  |
|                                                                                                    |                                                                        |  |

## PASSO 2: ACEDER À FUNCIONALIDADE DE ALTERAÇÃO DE CREDENCIAIS DE ACESSO

MENU DE SERVIÇOS  $\rightarrow$  GESTÃO DO UTILIZADOR  $\rightarrow$  ALTERAR SENHA

| FINANÇAS                             |                  |                                                                                                    | 🔂 Sair / 🛞 CONSL                         |  |  |  |  |
|--------------------------------------|------------------|----------------------------------------------------------------------------------------------------|------------------------------------------|--|--|--|--|
| ADMINISTRAÇÃO<br>GERAL<br>TRIBUTARIA | IT OFFICE        | 🖶 Início / Servi                                                                                                    | ços - 🛛 Ajuda - 🌱 Portal do Contribuinte |  |  |  |  |
| Menu de So                           | erviços          |                                                                                                    |                                          |  |  |  |  |
| 🖳 Cadastro d                         | e Contribuinte 🔹 | Facilitar, desburocratizar, tornar mais cómodo e célere o relacional                                                                                                    | mento entre a AGT e o contribuinte é,    |  |  |  |  |
| Património                           | •                | de facto, um objectivo que tem norteado toda a acção da Instituição. Dai a nossa aposta no Portal<br>Contribuinte que permitirá a todos os contribuintes cumprir as suas obrigações tributárias e consul |                                          |  |  |  |  |
| Liquidaçõe:                          | S •              | sua informação, de forma simples e comoda, em qualquer lugar, e<br>Esperamos que seja da maior utilidade para todos os utilizadores.                                                                     | m quaiquer dia e nora.                   |  |  |  |  |
| Pagamento                            | s -              | Juntos somos mais fortes!<br>Juntos vamos mais longe!                                                                                                    | _I.                                      |  |  |  |  |
| Relatórios                           | -                |                                                                                                    |                                          |  |  |  |  |
| Gestão do                            | Utilizador 🕨     |                                                                                                    |                                          |  |  |  |  |
| Alterar S                            | enha             |                                                                                                    |                                          |  |  |  |  |

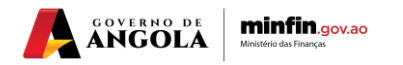

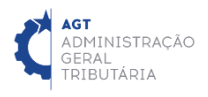

### PASSO 3: PREENCHER SECÇÃO "ALTERAR SENHA"

CAMPO "SENHA ACTUAL"  $\rightarrow$  INSERIR A SENHA ACTUAL CAMPO "NOVA SENHA"  $\rightarrow$  INSERIR A NOVA SENHA CAMPO "CONFIRME A NOVA SENHA"  $\rightarrow$  INSERIR NOVAMENTE A NOVA SENHA

| administração SIGI<br>GERAL<br>TRIBUTÁRIA FRON | T OFI | FICE                   |       | ╉ Início / Serviço | s∓ / Ajuda∓ | / Portal do Contribuinte |  |
|------------------------------------------------|-------|------------------------|-------|--------------------|-------------|--------------------------|--|
| Menu de Serviços                               |       | Alterar Senha          |       |                    |             |                          |  |
| 🛃 Cadastro de Contribuinte                     | •     | Senha Actual:          | ••••• |                    |             |                          |  |
| Património                                     | •     | Nova Senha:            |       |                    |             |                          |  |
| 🛃 Liquidações                                  | •     | Confirme a Nova Senha: | ••••• |                    |             |                          |  |
| Pagamentos                                     | •     | Alterar Senha          |       |                    |             |                          |  |
| Relatórios                                     | •     |                        |       |                    |             |                          |  |

## **PASSO 4: CONFIRMAR ALTERAÇÃO DE CREDENCIAIS DE ACESSO** ALTERAR SENHA $\rightarrow$ PRESSIONE O BOTÃO $\rightarrow$ "ALTERAR SENHA"

| ADMINISTRAÇÃO<br>GERAL<br>TRIBUTÁRIA | T OF | FICE                   | 🛪 Início / Serviço | s∙ / Ajuda∙ | / Portal do Contribu | iinte |
|--------------------------------------|------|------------------------|--------------------|-------------|----------------------|-------|
| Menu de Serviços                     |      | Alterar Senha          |                    |             |                      |       |
| 🕎 Cadastro de Contribuinte           | •    | Senha Actual:          |                    |             |                      |       |
| Património                           | •    | Nova Senha:            |                    |             |                      |       |
| 🛃 Liquidações                        | •    | Confirme a Nova Senha: |                    |             |                      |       |
| Pagamentos                           | -    | Alleren Daraha         |                    |             |                      |       |
| Relatórios                           | -    | Alterar Senna          |                    |             |                      |       |
| Gestão do Utilizador                 | -    |                        |                    |             |                      |       |

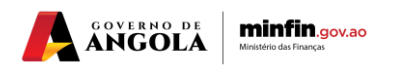

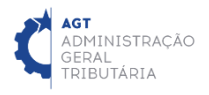

# **GUIA RÁPIDO DO UTILIZADOR ALTERAÇÃO DE CREDENCIAIS DE ACESSO** (*PSRM*)

PASSO 1: EFECTUAR LOGIN NA FUNCIONALIDADE DE ALTERAÇÃO DE CREDENCIAIS DE ACESSO ACEDA SIGT EM <u>https://sigt1.minfin.gov.ao/perfil</u> E INSIRA AS CREDENCIAIS DE ACESSO

|                                   | Bem-vindo ao<br>SIGT   Sistema Integrado de Gestão<br>Tributária |
|-----------------------------------|------------------------------------------------------------------|
|                                   |                                                                  |
| ID de Utilizador<br>Palavra-passe | Entrada em Sessão                                                |
| Language                          | Português   English                                              |

## PASSO 2: PREENCHER SECÇÃO "ALTERAR SENHA"

CAMPO "SENHA ACTUAL"  $\rightarrow$  INSERIR A SENHA ACTUAL CAMPO "SENHA NOVA"  $\rightarrow$  INSERIR A NOVA SENHA CAMPO "CONFIRMA"  $\rightarrow$  INSERIR NOVAMENTE A NOVA SENHA

| MINISTÉRIO DAS<br>AGT<br>ADMINISTRACAO<br>GERAL<br>TRIBUTARIA | FINANÇAS B           | em<br>rea | -vindo a<br>de Gerenciamento de Usuário |  |
|---------------------------------------------------------------|----------------------|-----------|-----------------------------------------|--|
| 📽 Serviço de senha 🛛 <table-cell></table-cell>                | Pergunta             | IS        |                                         |  |
|                                                               | Change your password |           |                                         |  |
| Escreva a senha atual e escolha uma nova.                     |                      |           |                                         |  |
|                                                               | Login                | 4         | CONTA CONTRIBUINTE                      |  |
|                                                               | Senha atual          |           | ••••••                                  |  |
|                                                               | Senha nova           |           | •••••                                   |  |
|                                                               | Confirma             | •         | •••••                                   |  |
|                                                               |                      | ſ ₽ F     | Redefinir                               |  |

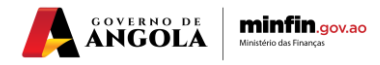

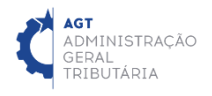

## **PASSO 3: CONFIRMAR ALTERAÇÃO DE CREDENCIAIS DE ACESSO** ALTERAR SENHA $\rightarrow$ PRESSIONE O BOTÃO $\rightarrow$ "*REDEFINIR*"

| MINISTÉRIO DAS FINANÇAS                  | Bem-vindo a<br>Área de Gerenciamento de Usuário |  |
|------------------------------------------|-------------------------------------------------|--|
| 🏶 Serviço de senha 🛛 9 Pergunta 🛛 E-mail | D SMS                                           |  |
| Change your password                     | ord                                             |  |
| A senha foi alterada                     |                                                 |  |
| Log                                      | .ogin CONTA CONTRIBUINTE                        |  |
| Senha at                                 | atual                                           |  |
| Senha no                                 | nova                                            |  |
| Confirm                                  | firma                                           |  |
|                                          | ⊠ Redefinir                                     |  |

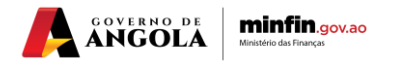